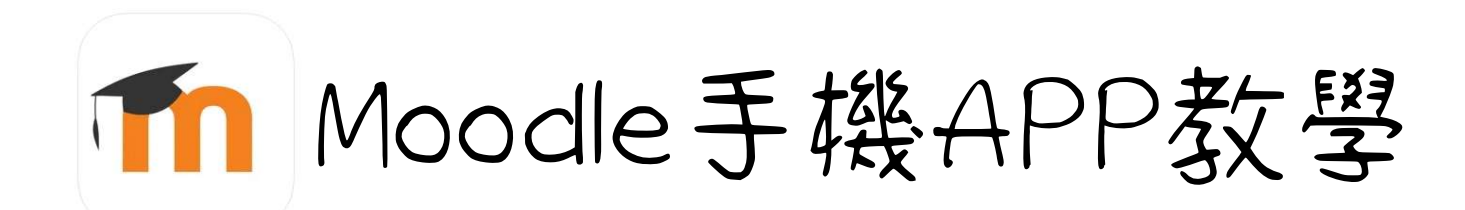

第一歩 下載應用程式 Android : <u>APK連結</u> IOS : 請於APP store 搜尋Moodle 並下載

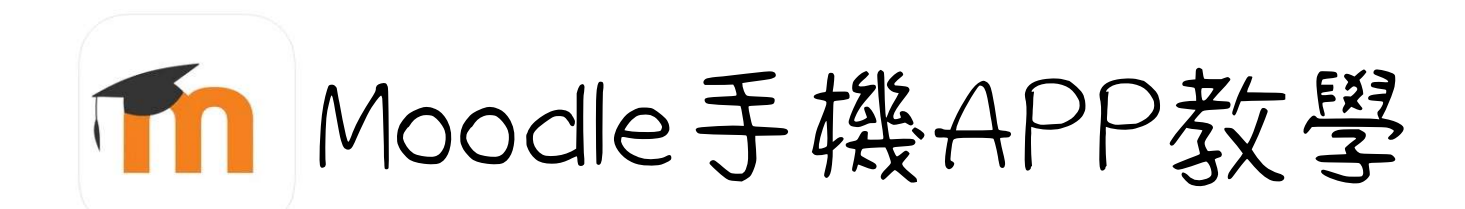

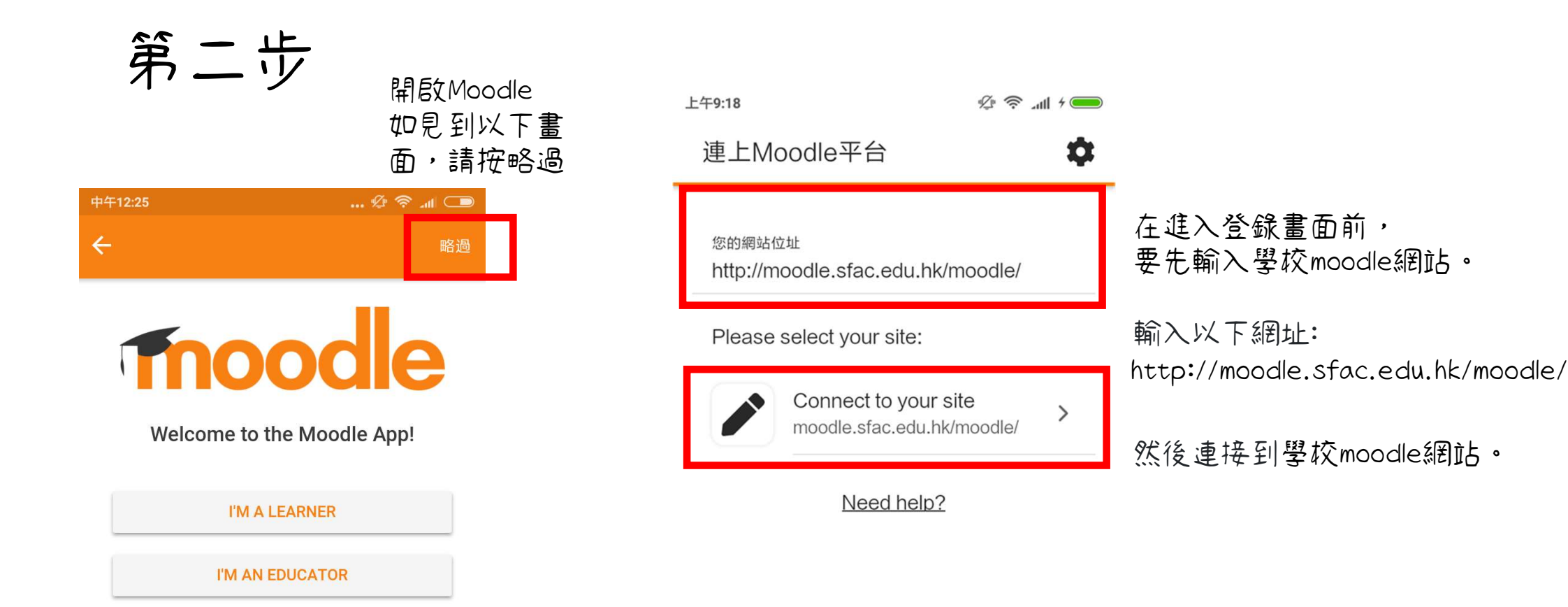

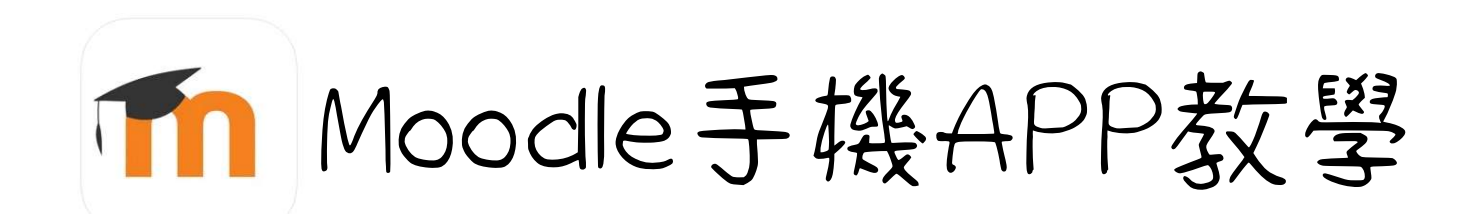

第三步

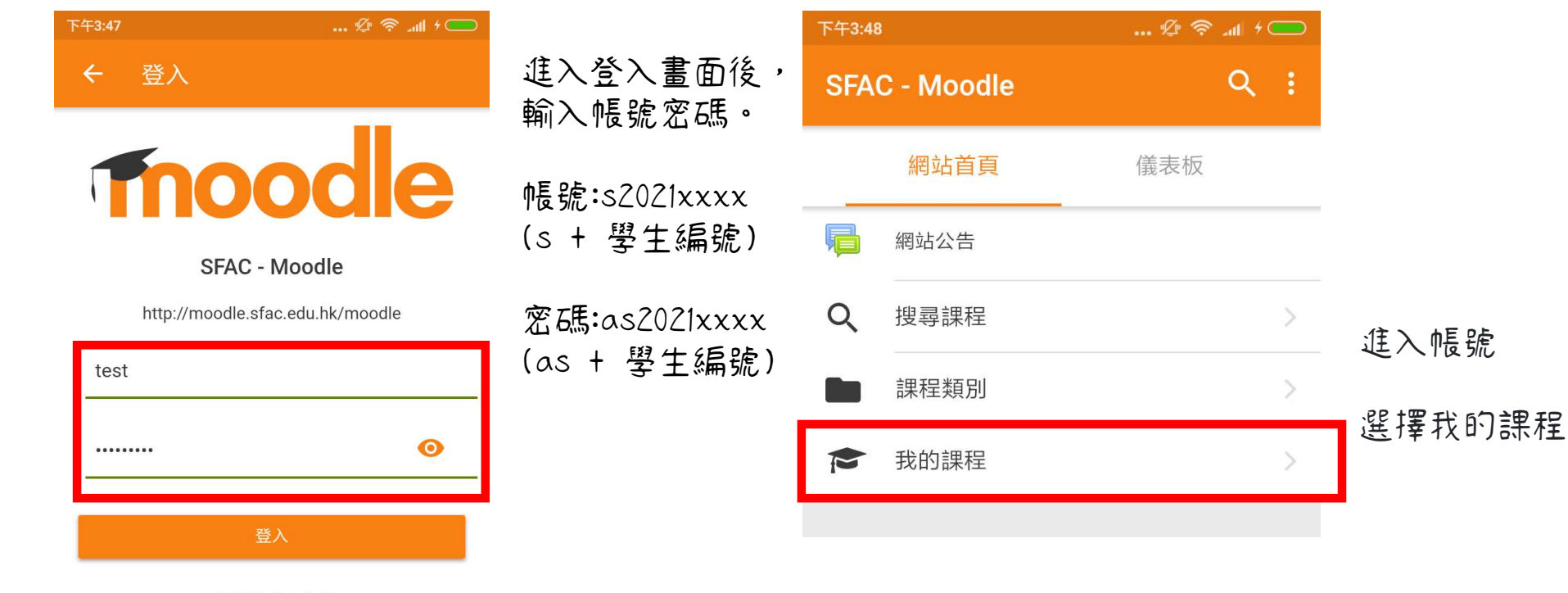

忘記帳號或密碼嗎?

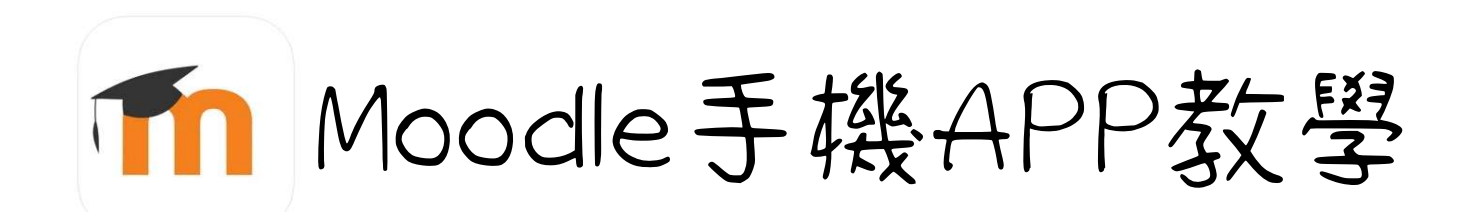

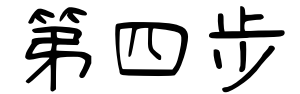

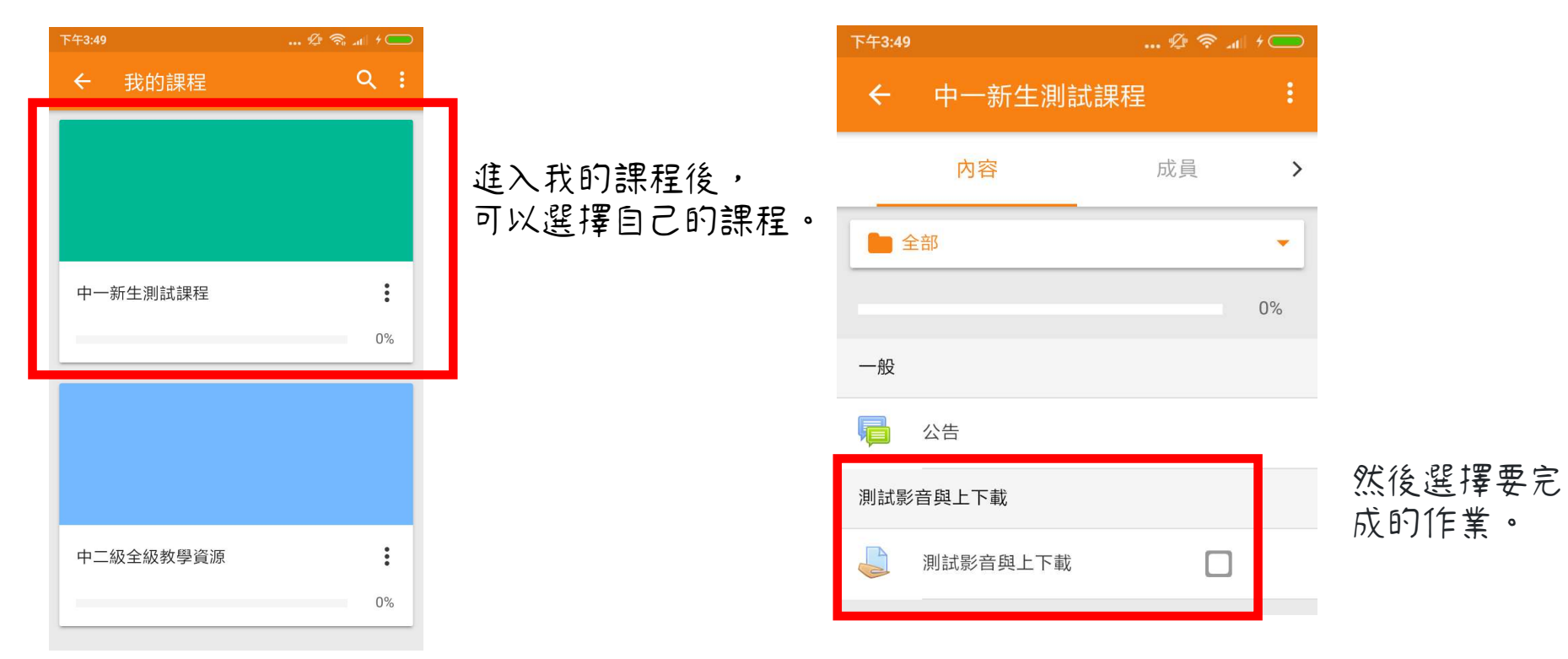

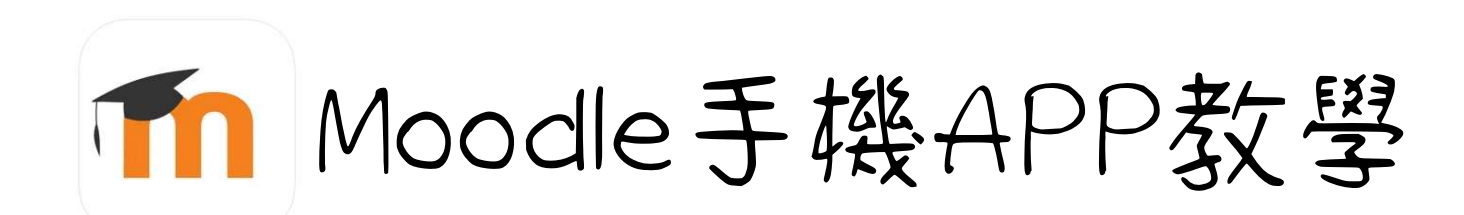

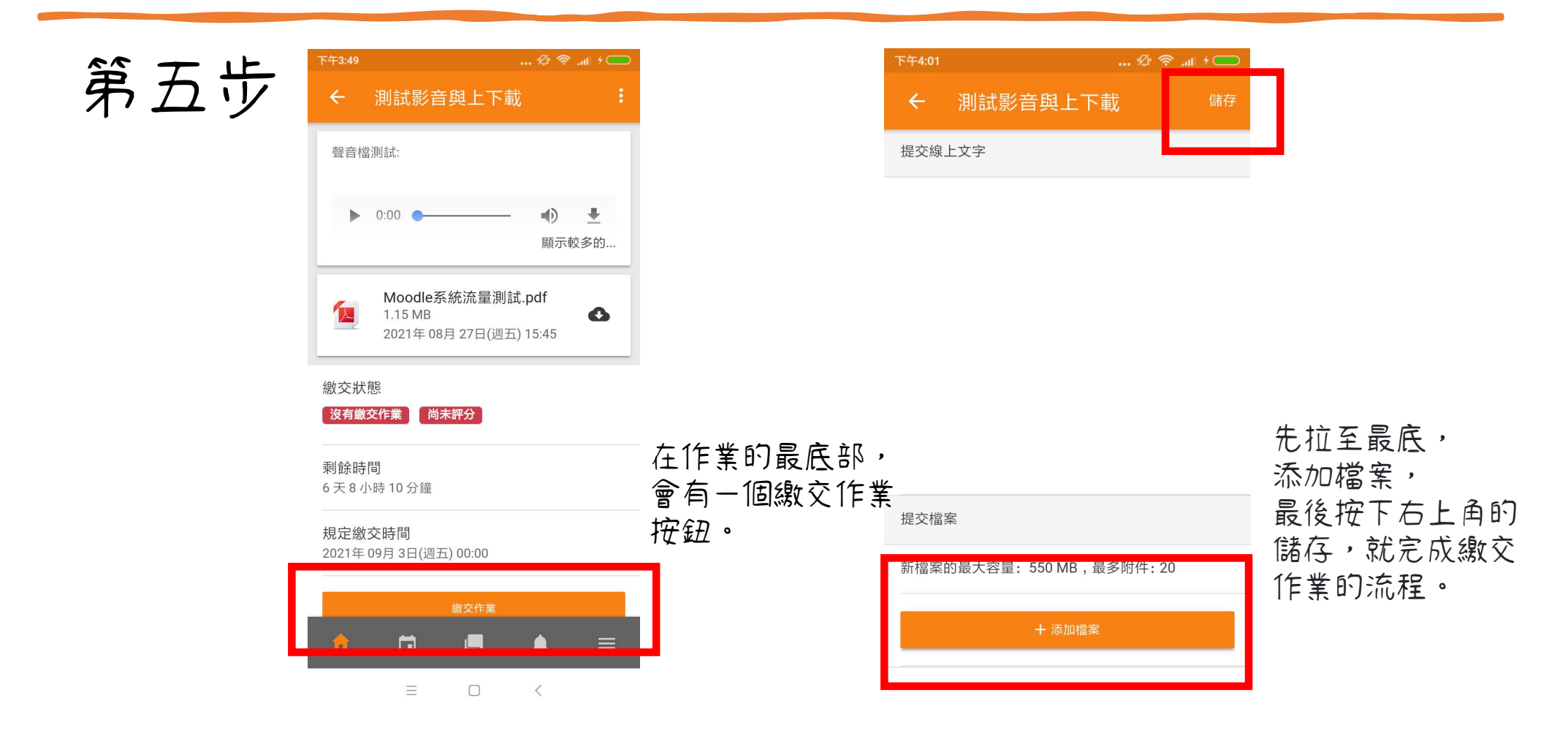